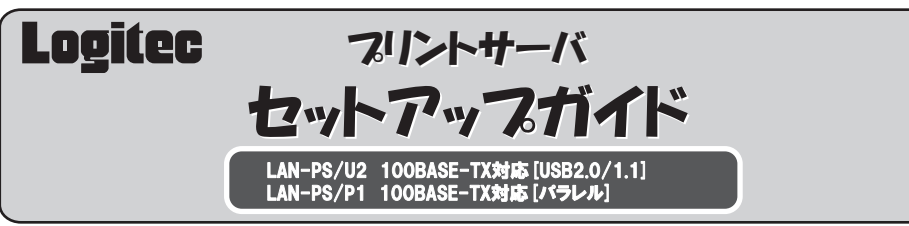

このたびは、ロジテックのプリントサーバをお買い上げいただき誠にありがとうございます。この「プリントサーバセ ットアップガイド」は、すでにネットワークが構築された環境で、本製品を使って印刷ができるようになるまでの手順 を簡単に説明しています。導入作業を始める前に、必ず製品に添付の「取り扱い上のご注意」をお読みになったうえ で、正しく導入作業を行ってください。

お客様の環境によっては、付属のプリントサーバ設定マニュアルも併せてお読みください。 1.37字1.1是我认为你的人以来的第三人称单数的人名英格尔人 化水合合物 化分子的 化分子的 化分子 -----

| 本製品は, ノ<br>力関係)への<br>任も負いかれ | 人命にかかわる設備や機器,る<br>D組み込み等は考慮されていき<br>aます。 | るよひ高い信頼性や安全性<br>ません。これらの機器で0 | Eを必要とする設備や機器<br>D使用により、人身事故や則 | (医療関係,航空宇宙関係<br>オ産損害が発生しても,弊 | A、 輛送関係, 原子<br>A社ではいかなる責 |
|-----------------------------|------------------------------------------|------------------------------|-------------------------------|------------------------------|--------------------------|
|                             |                                          |                              |                               |                              |                          |
| 本製品には,                      | ACアダプタが同梱されてい                            | ます。このACアダプタは,                | 同梱されている本製品以                   | 外の電気製品では使用し                  | ないでください。                 |

| マニュアルの構成              | 製品のマニュアルは次のような構成になっています。                                                                                      |
|-----------------------|----------------------------------------------------------------------------------------------------|
| セットアップガイ<br>(このマニュアル) | ▶ 本製品のパソコンへの導入と、付属の管理ソフト「PSAdmin」のインストール方法を説明します。                                                             |
| こーザーズマニュア (設定マニュアル)   | し 付属の管理ソフト「PSAdmin」の詳しい使い方について説明します。<br>添付のソフトウェアパックのメニューから起動してお読みいただくPDFマ<br>ニュアルです。閲覧には「Adobe Reader」が必要です。 |
| OFAQ                  | 「設定がうまくいかない」などのトラブルを解決するFAQを用意していま<br>す。お問い合わせの前にご参照ください。<br>FAQは、セットアップメニューから起動します。                          |
|                       |                                                                                                    |

# (ままり) セットアップの手順を確認しましょう

セットアップの手順を確認いただきましたら、次のステップに進んでください。

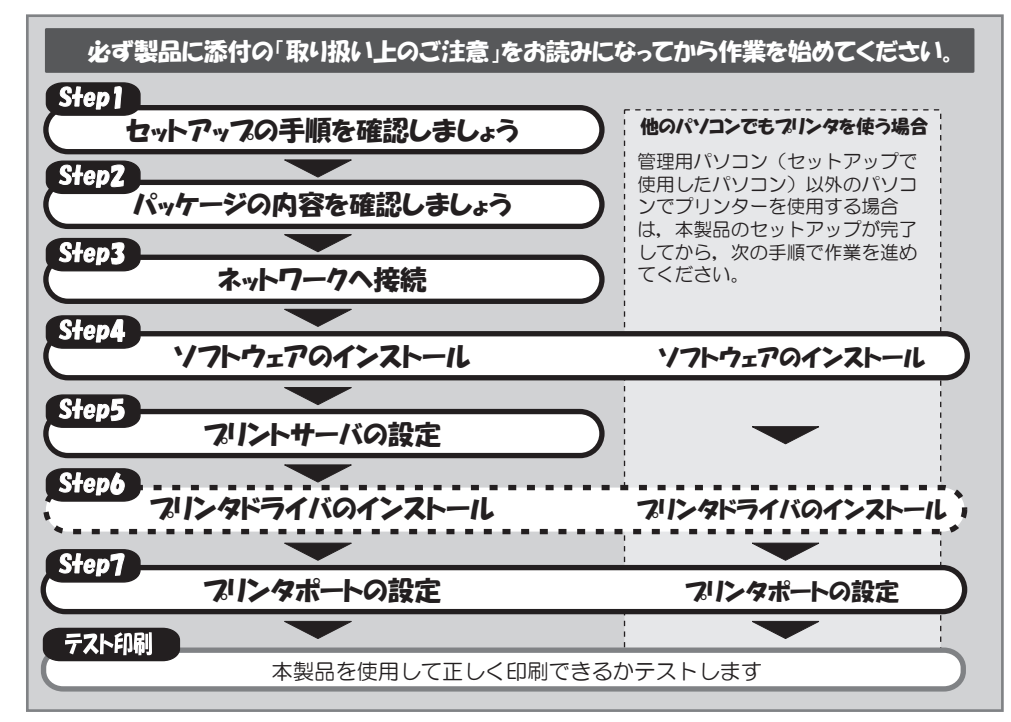

# (まま) パッケージの内容を確認しましょう

パッケージを開封し、梱包物がすべてそろっていることを確認してください。 万が一不足しているものがありましたら、お買い求めの販売店にご連絡ください。

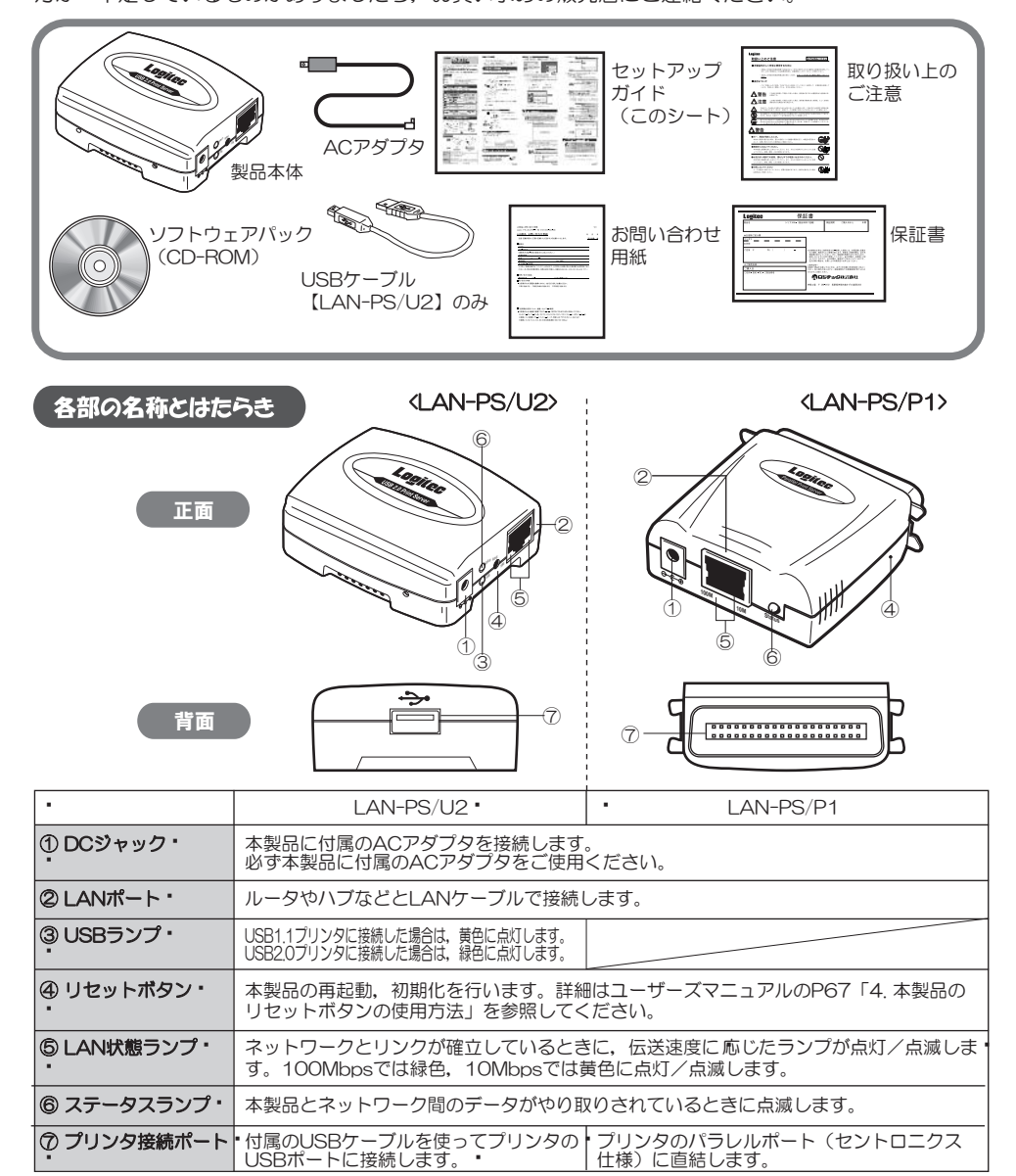

### 本製品の特徴

- USBプリンタ対応(LAN-PS/U2)/パラレルプリンタ対応(LAN-PS/P1)の1ポートプリントサ ーバです。 ● イーサネット側は、100/10Mbpsどちらにも対応しています。
- 各クライアント(パソコン)については、本製品に付属のプリントモニタとプリンタに付属のプリンタ ドライバをインストールすれば、あとはプリンタポートを指定するだけで作業は完了です。
- 管理ソフトウェア「PSAdmin」で本製品の設定やファームウェアのアップデートが簡単にできます。
- ●「PSAdmin」と同じ設定がWEBブラウザ対応の設定ユーティリティでも設定できます。 ●本体および付属のACアダプタは、とてもコンパクトな形状です。

# step3 ネットワークへ接続

ネットワーク上のすべての機器の電源が切れていることを確認し、本製品をプリンタとネットワーク に接続します。別途LANケーブルをご用意いただき、ルータ、ハブなどと本製品を接続します。

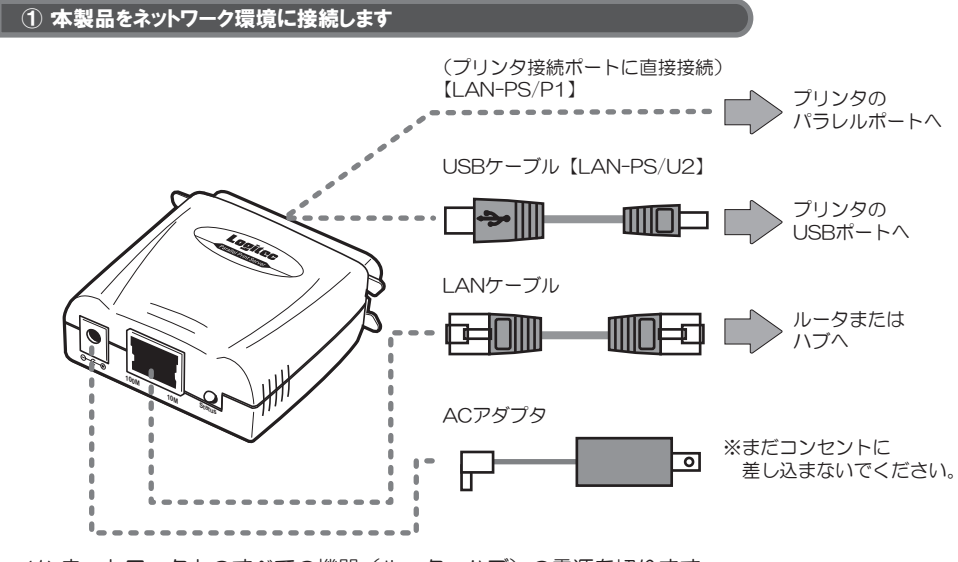

<1> ネットワーク上のすべての機器(ルータ,ハブ)の電源を切ります。

<2>本製品をプリンタに接続します。

- 【USBタイプ(LAN-PS/U2)】
- ・ ・プリンタのUSBポートに本製品のプリンタ接続ポート(USBタイプ)を付属のUSBケーブル で接続します。
- 【パラレルタイプ(LAN-PS/P1)】
- ・プリンタのパラレルポートに本製品のプリンタ接続ポート(パラレルタイプ)を直接接続し ます。

<3>あらかじめ用意いただいたLANケーブル(別売)で、本製品とネットワーク接続(ルータまた はハブ)を接続します。

<4>付属のACアダプタの電源プラグを、本製品のDCジャックに差し込みます。

### ② 本製品およびネットワーク機器の電源を入れます

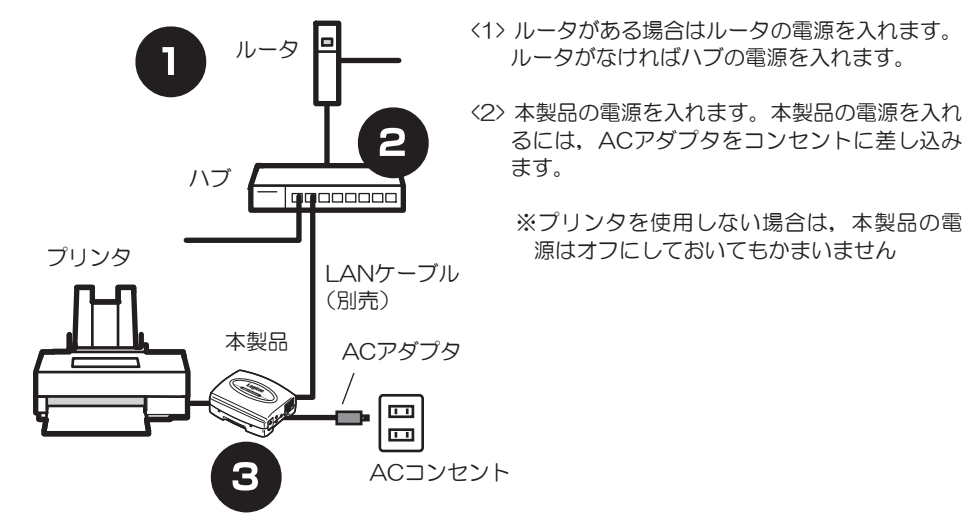

<1> ルータがある場合はルータの電源を入れます。 ルータがなければハブの電源を入れます。

※プリンタを使用しない場合は、本製品の電 源はオフにしておいてもかまいません

### ③ 本製品のネットワーク設定を決めます

ここで、本製品のネットワーク設定を決めておきます。

お使いのネットワーク環境がDHCPサーバを使用しているか/使用していないかを確認してチェッ クし、DHCPサーバを使用していない場合はIPアドレスを他のネットワーク機器と重ならないよう に割り当て、下記にメモしておいてください。

| □ DHCPサーバを使用している場合            |                 |  |  |
|-------------------------------|-----------------|--|--|
| □ DHCPサーバを使用していない場合・          | ・ 【出荷時の設定値】     |  |  |
| <ul> <li>・ IPアドレス・</li> </ul> | [192.168.1.200] |  |  |
| <ul> <li>サブネットマスク・</li> </ul> | [255.255.255.0] |  |  |
| ・ デフォルトゲートウェイ・                | 【192.168.1.254】 |  |  |
|                               |                 |  |  |

# <u> step</u> 4) ソフトウェアのインストール

本製品で使用するソフトウェアをインストールします。特に断りのないかぎりWindows XPを例に説 明しています。

### ① 添付のソフトウェアパックをドライブに入れます

- アプリケーションが何も実行されていないことを確認し、添付のソフ
- トウェアパックをCD-ROMドライブに入れます。 ※ 以降の作業は, Windows XP/2000の場合, 管理者権限 を持つユーザで実行する必要があります。必要に応じて,
- 管理者権限を持つユーザでログオンし直してください。

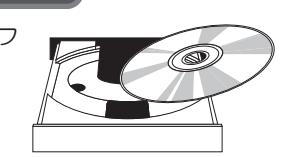

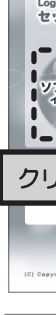

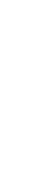

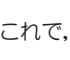

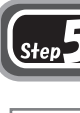

右上に続く

#### ② インストールを開始します

しばらくすると、セットアップメニューが表示されますので、「ソフトウェアのインストール」を クリックします。セットアップメニューは自動的に終了し、セットアップメニューが起動します。 「次へ」ボタンをクリックして、インストールを開始してください。

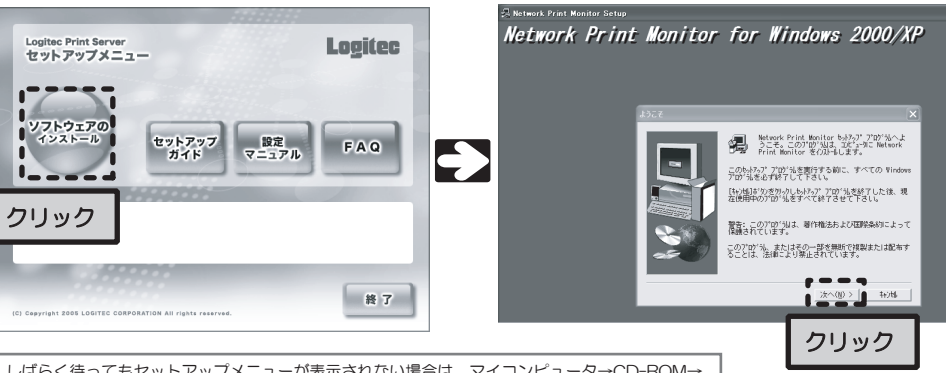

しばらく待ってもセットアップメニューが表示されない場合は、マイコンピュータ→CD-ROM→ 「menu(exe)」の順にダブルクリックしてセットアップメニューを起動してください。

- <1> 〔インストール先の選択〕 画面が表示されます。通常はそのまま「次へ」ボタンをクリ ックします。
- <2> [コンポーネントの選択] 画面が表示されます。インストールするコンポーネントを選 択し、「次へ」ボタンをクリックします。
- ※用途(管理用パソコン,その他のパソコン)に応じて、次の項目を選択します。

| 管理用パソコン<br>(本製品を管理するパソコン)                                      | その他のパソコン                        |
|----------------------------------------------------------------|---------------------------------|
| <ul> <li>✔ Network Print Monitor</li> <li>✔ PSAdmin</li> </ul> | ✓ Network Print Monitor PSAdmin |

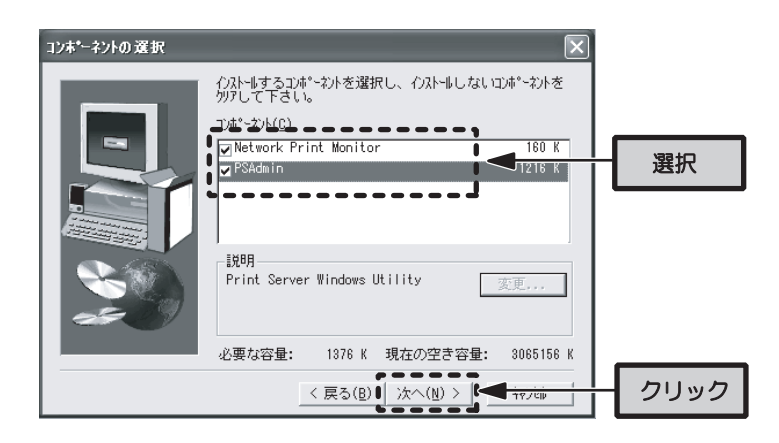

<3> セットアップが完了したら、「完了」ボタンをクリックします。 これで、ソフトウェアのインストールは完了です。

# **55 プリントサーバの設定**

管理用パソコンにインストールした〔PSAdmin〕を使って本製品を設定します。管理用パソコンでのみ必要 な作業です。他のパソコンの場合はStep6「プリンタドライバのインストール」へ進んでください。

以下の作業を始める前に、ファイアウォールソフトが起動している場合は停止させて ください。また、Windows XPのサービスパック2(SP2)を適用している場合は Windowsファイアウォール」も必ず無効にしてください。 キュリティ上、ファイアウォール設定を無効のままにしておくのは危険です。 PSAdminの設定が終わったら必ず設定を元に戻しておいてください。

<1> スタートメニューから〔すべてのプログラム〕→〔PSAdmin〕を選択し、PSAdminを 起動します。起動にはしばらく時間がかかります。

| 💁 PSAdmin            |             |           |          | _O×  |
|----------------------|-------------|-----------|----------|------|
| ファイル(E) 表示(V) ヘルプ(H) |             |           |          |      |
| 1 🔨 😣 👼 🖸 🚳 [        | ?           |           |          |      |
| デバイス名 MACアドレス        | プリントサーバ名    | バージョン     | ステータス    |      |
| 1                    |             |           |          |      |
| 1                    |             |           |          |      |
| 1                    |             |           |          |      |
| 1                    |             |           |          |      |
| 1                    |             |           |          |      |
| 1                    |             |           |          |      |
| 1                    |             |           |          |      |
| 1                    | プリントサーバを持   | 索しています    |          |      |
| 1                    | 引 検索されたデバイ  | 7:        |          |      |
| 1                    |             |           |          |      |
| 1                    |             |           |          |      |
| 1                    |             |           |          |      |
| 1                    |             |           |          |      |
| ×                    |             |           |          |      |
|                      |             |           |          |      |
|                      |             |           |          |      |
|                      |             |           |          |      |
|                      |             |           |          |      |
|                      |             |           |          |      |
| 準備完了                 |             |           |          | 11.  |
|                      |             |           |          |      |
| TCP/IPプロトコル以外にIPX    | /SPXプロトコルを使 | っても本製品を検索 | 家できます。プリ | シタの検 |
| ≥は IPY/SPYプロトコル友系    | *緑すスことで改善する | く提合があります  |          |      |

査に失敗する場合 登録方法については、ユーザーズマニュアルを参照してください。

PSAdminでは

<2>「デバイス名」に「LANxxxxx」が表示されていることを確認し、ツールバーの〔ウィ ザード〕アイコンをクリックします。 ※「xxxxxx」には、本製品のMACアドレスの下 位6桁が表示されます。

|       | PSAdmin              |                                                                |                         |                   | - 0 × |
|-------|----------------------|----------------------------------------------------------------|-------------------------|-------------------|-------|
| ②クリック | Eile View Help       | 1 <b>(</b>                                                     |                         |                   |       |
| ①確認   | ライバイス名<br>愛LAN000002 | IACアドレス (<br>Ld:                                               | カリントサーバ名                | バージョン<br>8.02.30C | 2     |
|       | <<br>×               |                                                                | 7 - 00-                 |                   | >     |
|       | Í 🔮                  | ■ mino / 10,<br>- 団 モデル:30<br>ヨーダ ポート<br>■ 🎲 TCP/IP<br>ロ 🐝 SMB | ∧:00.<br>バージョン:8.02.30C |                   |       |
|       | LAN000002<br>洋備完了    |                                                                |                         |                   |       |
|       |                      |                                                                |                         |                   |       |

<3>「TCP/IPウィザード」を選択し、「次へ」をクリックします。

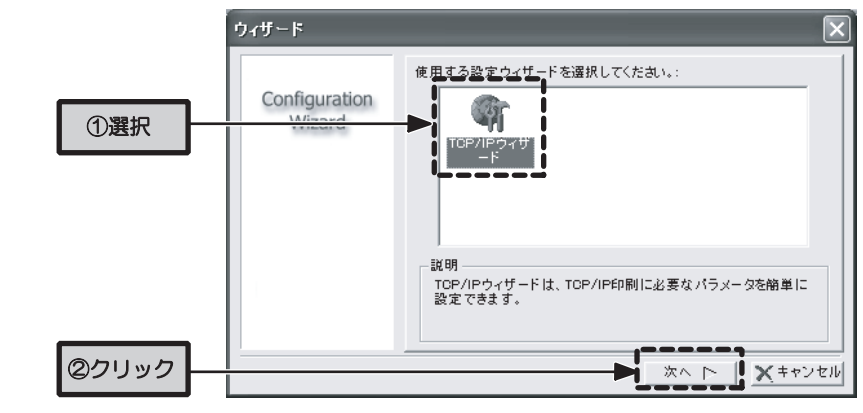

<4> ご使用になるネットワーク環境に合わせてTCP/IPの設定を行います。Step3の③でメ モした内容を参照しながら以下の設定を行ってください。

#### 〈DHCPサーバを使用している場合〉

「IPアドレスを自動的に取得」を選択し、「OK」ボタンをクリックします。

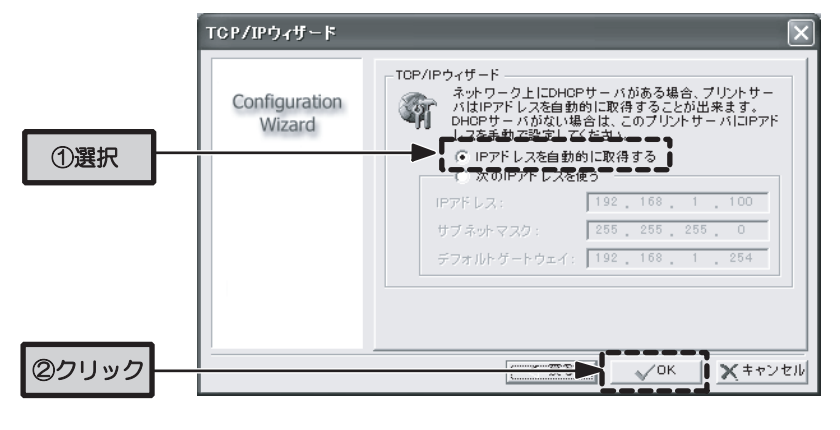

#### <DHCPサーバを使用していない場合>(初期状態はこちらです)

「次のIPアドレスを使う」を選択し、本製品に割り当てるIPアドレス、サブネット マスク、デフォルトゲートウェイを入力します。入力が完了したら、「OK」ボタ ンをクリックします。

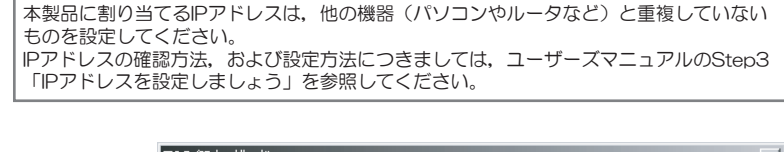

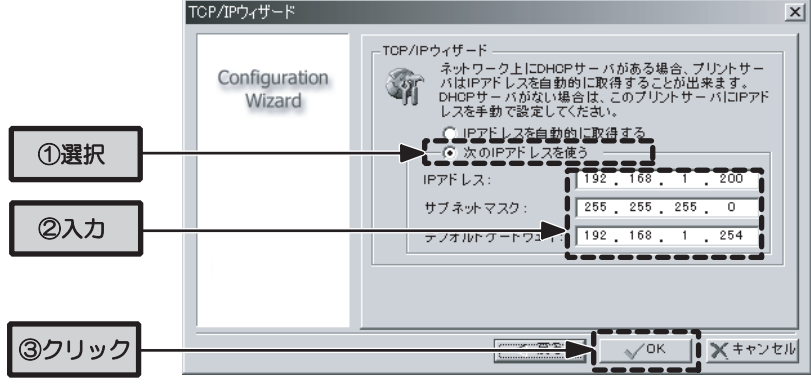

<5> 自動的にPSAdminが再起動されます。PSAdminが再起動したことを確認してから、必 要に応じて設定したIPアドレス、または自動取得されたIPアドレスを確認してくださ い。確認後、PSAdminを終了します。

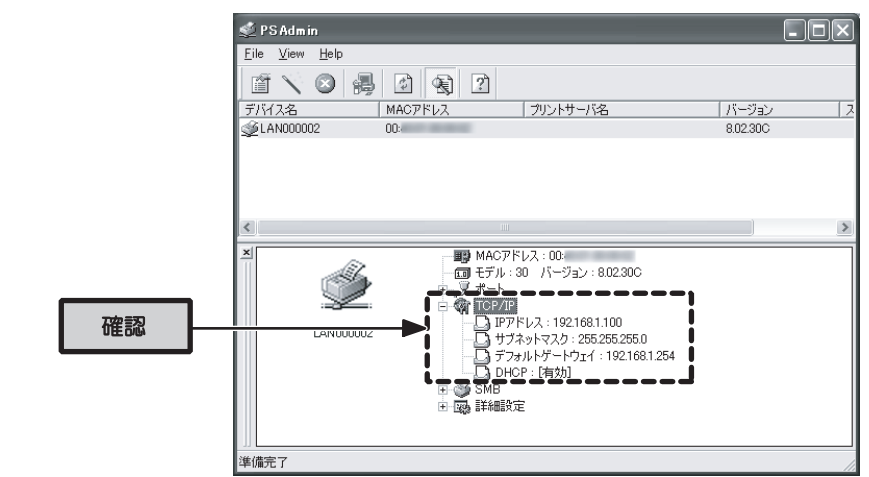

# 「step6) プリンタドライバのインストール

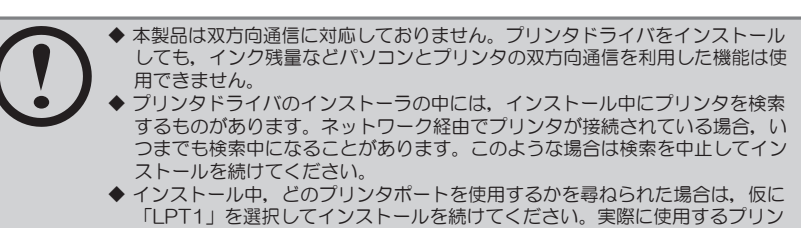

- タポートは、Step7「プリンタポートの設定」で設定します。 ◆ プリンタドライバは、最新のものを推奨します。必要に応じて各メーカのホー
- ムページなどから最新のドライバを入手してください。

ネットワーク上の各パソコンに,使用するプリンタに付属のプリンタドライバをインストールします。 すでにプリンタドライバがインストールされている場合はこの作業は必要ありません, Step7「プリン タポートの設定」に進んでください。

ネットワーク上の各パソコンに、使用するプリンタに付属のプリンタドライバをインストールしま す

右上に続く

# ミョーフ プリンタポートの設定

パソコンのプリンタポートの設定を、本製品経由で印刷できるように変更します。設定方法はOSにより異なります。ここでは、特に断りのないかぎりWindows XPを例に説明しています。

### ① プリンタのアイコンを表示します

- <1> スタートメニューから〔コントロールパネル〕を選択します。
- <2> コントロールパネルの画面中の〔プリンタとその他のハードウェア〕を選択します。」 クラシック表示の場合は〔プリンタとFAX〕のアイコンをダブルクリックして、②に進みます。
- <3> 〔プリンタとその他のハードウェア〕画面中の〔プリンタとFAX〕を選択します。
  - ※ Windows 2000, Windows Me/98SEでは、スタートメニューから〔設定〕→〔プリンタ〕 を選択して②に進みます。

### ② プリンタのプロパティ画面を表示します

ご使用のプリンタのアイコンを右クリックして、〔プロパティ〕を表示し、ご使用のプリンタのプ ロパティ画面を表示します。

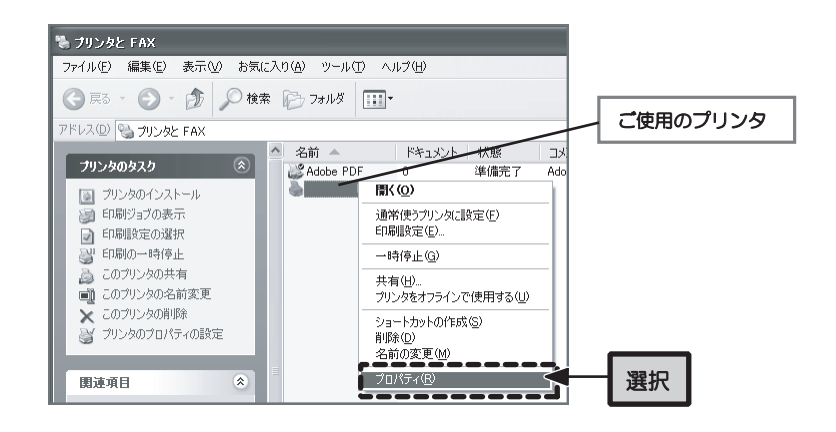

### ③ プリンタポートにNetwork Print Portを追加します

<1>ご使用のプリンタのプロパティ画面の「ポート」タブをクリックします。

| 100 | Canon Li         | のプロパティ ?                  | ×    |
|-----|------------------|---------------------------|------|
|     | 全般 共有            | 「ポート」「ジャ語会」デバイスの設会」お気に入り」 | クリック |
|     |                  | 〔ご使用のプリンタ  ]              |      |
|     | 場所(L):           |                           |      |
|     | :(@)אטאב         |                           |      |
|     | モデル( <u>O</u> ): | Canon LASER SHOT LEP-1813 |      |

<2> 画面の下の方にある、「ポートの追加」ボタンをクリックし、〔プリンタ ポート〕画面 を表示します。

| & Canon LBP                    | のプロパティ                           |                     | ?×   |
|--------------------------------|----------------------------------|---------------------|------|
| 全般 共有                          | ポート 詳細設定 デバイン                    | スの設定しお気に入り          |      |
| <b>ご</b> 使                     | 用のプリンタ                           |                     |      |
| 印刷するポート<br>ドキュメントは、<br>印刷されます。 | ( <u>P)</u><br>チェック ボックスがオンになってし | るポートのうち、最初に利用可能なもので |      |
| ポート                            | 記印                               | プリンタ 🗠              |      |
| LPT1:                          | プリンタ ポート                         | Canon L2P-1213      |      |
|                                | プリンタ ボート                         |                     |      |
|                                | シリアル ポート                         |                     |      |
| СОМ2:                          | シリアル ポート                         |                     |      |
|                                | シリアル ポート                         | ~                   |      |
| ポートの追                          | 助①…                              |                     | クリック |
| ☑ 双方向サポ                        | ートを有効にする( <u>E</u> )             |                     |      |
| □ プリンタ ブー                      | ルを有効にする(№)                       |                     |      |

<3>〔利用可能なポートの種類〕から「Network Print Port」を選択して「新しいポート」 ボタンをクリックし、〔ポートの追加〕画面を表示します。 ※「利用可能なポートの種類」に表示される内容は、お

※「利用可能なパートの種類」に表示される内容は, 客様の環境によって異なります。

| -<br>プリンタ ポート                                                                               | ?× |        |
|---------------------------------------------------------------------------------------------|----|--------|
| 利用可能なポートの種類(A):<br>Adobe PDF Port<br>Hose Fort<br>Network Print Port<br>Standard TOFAT Fort |    | - ① 選択 |
| 新しいボートの種類(N)                                                                                |    | ② クリック |

<4>〔TCP/IP〕タブが選択された状態で画面が表示されます。〔デバイス名〕の 「LANxxxxx」を選択し、「OK」ボタンをクリックします。

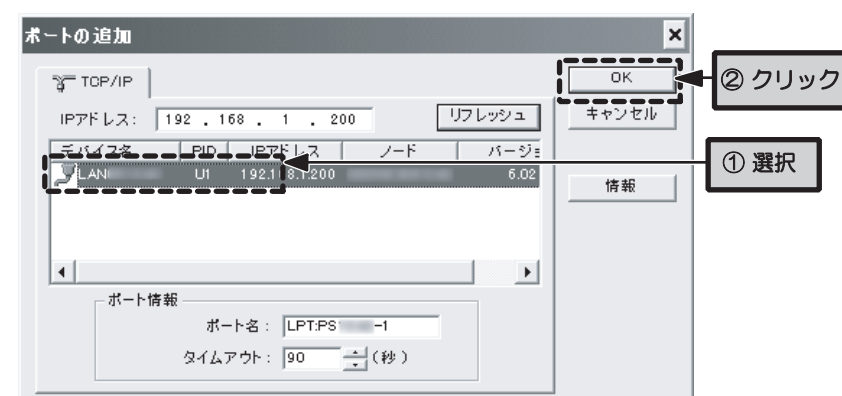

- ※「デバイス名」には「LANxxxxx」と表示されます。「xxxxxx」には、本製品のMACアドレスの下位6桁が表示されます。
- <5> 〔プリンタ ポート〕 画面に戻ったら、「閉じる」 ボタンをクリックします。
- <6>プリンタのプロパティ画面に戻りますので、〔印刷するポート〕の「ポート」に 「LPT:PSxxxx」と表示され、チェックボックスが有効になっていることを確認し、 「閉じる」ボタンをクリックします。 〔プリンタとFAX〕ウィンドウも閉じましょう。

| ۵٫۵٫۵٫۶٫                                                              |        |
|-----------------------------------------------------------------------|--------|
| 全般 共有 ボート 詳細設定 セキュリティ デバイスの設定 お気に入り                                   |        |
|                                                                       |        |
| 印刷するボート(P)<br>ドキュジントは、チェック ボックスがオンになっているボートのうち、最初に利用可能なもので<br>印刷だれます。 |        |
|                                                                       |        |
|                                                                       | ①帷衫    |
|                                                                       |        |
|                                                                       |        |
|                                                                       |        |
| ポートの追加(T)_ ポートの削除(Q) ポートの構成(Q)_                                       |        |
| 図 双 方向サポートを有効にする(E) □ フリンタ ブールを有効にする(N)                               |        |
|                                                                       |        |
|                                                                       |        |
|                                                                       |        |
|                                                                       | ② クリッ? |

※ このダイアログを閉じるボタンの名称は、OSによって異なります。

これで、プリンタポートの設定は完了です。

# テスト印刷

プリントサーバーを経由して印刷ができるかテストします。プリンタ、ネットワーク機器(ハブ、ル ータなど)、本製品の電源が入っていることを確認し、「メモ帳」などのアプリケーションから印刷 を行ってみてください。 正常に印刷ができれば、本製品の設定はすべて完了です。

印刷がうまくいかない場合は、FAQを参照してください。

Step50

Step5の始めにファイアウォールの設定を無効にした場合は、ここで元に戻しておいて ください。

## 他のパソコンから印刷したい場合

ネットワーク上の他のパソコンからプリンタを使う場合は、Step4、Step6、Step7の順で設定を行ってください。PSAdminをインストールする必要はありません。

FAQ

# 設定がうまくいかないときは...

「設定がうまくいかない」,「接続できない」,「印刷できない」などのトラブルを解決する FAQを用意しております。 FAQは、セットアップメニューから参照できます。

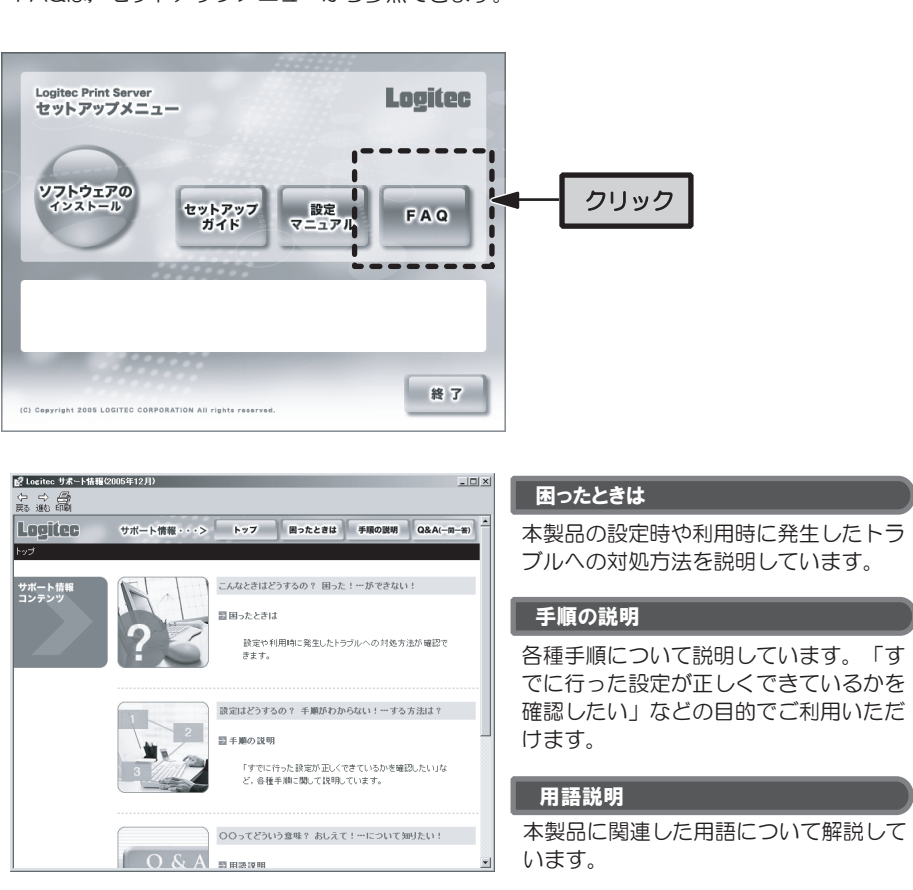

#### サポートサービスについて

下記のロジテック・テクニカルサポートへお電話またはFAXでご連絡ください。サポート情報,製品情報に つきましては,FAX情報,インターネットでも提供しております。

### ロジテックホームページ L-site http://www.logitec.co.jp/

弊社Webサイトより、ユーザ登録いただくことをおすすめします。 登録いただいたお客様を対象に、ご希望に応じて弊社発行のメールマガジン、弊社オンラインショップからの会員限定サービスをご案内させていただきます。また、登録いただいた製品に関連する重要な発表があった場合、ご連絡させていただくことがあります。

#### テクニカルサポートにお電話、FAXされる前に

お手数ですが、テクニカルサポートにお電話される前に、次の項目について確認してください。

◆ お電話される前に、パソコンを起動できる場合は、起動した状態でお電話ください。
 ◆ 対象製品が取り付けられたパソコンの前から会話が可能な場合は、パソコンの前からお電話をおかけください。実際に操作しながらチェックできますので、解決しやすくなります。
 ◆ FAXを送られる場合は、付属の「お問い合わせ用紙」に詳しい内容をご記入のうえ送付してください。

#### お調べいただきたい内容

◆ ネットワーク構成

- ・使用しているネットワークアダプタ
- ・ ・ 使用しているOS
- ・ 使用しているパソコンのメーカーおよび型番
   ・ ネットワークを構成するパソコンの台数とOSの構成
- ・ネットワークを構成するその他の関連機器(ハブ,ルータなど)
- ◆具体的な現象

・具体的な現象、事前にお客様が試みられた事項(あればお伝えください)

## ロジテック・テクニカルサポート(ナビダイヤル)

 TEL:0570-050-060 •
 FAX:0570-033-034

 受付時間:月曜日~金曜日 9:00 ~ 12:00, 13:00 ~ 18:00

(ただし, 見損), 年末年始の特定休業日, 祝祭日は除きます) ※ FAXによる受付は24時間対応しております。

本製品は日本国内仕様です。海外での使用に関しては弊社ではいかなる責任も負いかねます。 また弊社では海外使用に関する,いかなるサービス,サポートも行っておりません。

| 基本仕様 |  |
|------|--|
|      |  |

### LAN-PS/U2

| 規格 •                                                                                | IEEE802,3u (100BASE-TX) /IEEE802,3 (10BASE-T)<br>USB2.0 High Speed                        |  |  |
|-------------------------------------------------------------------------------------|-------------------------------------------------------------------------------------------|--|--|
| アクセス速度(理論値)                                                                         | 100Mbps/10Mbps                                                                            |  |  |
| インターフェイス・                                                                           | ネットワークインターフェイス・ :RJ-45<br>プリンタインターフェイス・・ :USB(コネクタAメス)                                    |  |  |
| EMI規格 •                                                                             | VCCI class B                                                                              |  |  |
| 電源仕様 •                                                                              | AC100V±10% (50/60Hz)                                                                      |  |  |
| 消費電力(定格)•                                                                           | 2.2W                                                                                      |  |  |
| 対応機種・PC/AT互換機(DOS/V),NEC PC98-NXシリーズでTCF<br>プロトコルによるネットワーク通信が可能な機種(自作機を図            |                                                                                           |  |  |
| 対応OS・Windows XP(SP1以降)/Windows 2000(SP4以降)<br>Windows Me/Windows 98 Second Edition・ |                                                                                           |  |  |
| 対応プリンタ・<br>・<br>・                                                                   | USB(USB1.1以上)タイプのプリンタポートを持つプリンタ<br>※ USB1.1にのみ対応のプリンタ接続した場合,USB1.1<br>(理論値:12Mbps)で動作します。 |  |  |
| 対応プロトコル・<br>・                                                                       | 設定用・ : IPX/SPXまたはTCP/IP<br>印刷用・ : TCP/IP                                                  |  |  |
| 対応印刷方式 •                                                                            | プリントモニタ印刷(TCP/IP), LPR                                                                    |  |  |
| 環境条件                                                                                | 動作時:温度0℃~45℃/湿度0%~70%(結露なきこと)<br>保管時:温度−5℃~55℃/湿度10%~80%(結露なきこと)                          |  |  |
| 外形寸法(W×D×H)                                                                         | •64mm(幅)×73mm(奥行き)×28mm(高さ)                                                               |  |  |
| 質量・                                                                                 | 約60g(付属品含まず)                                                                              |  |  |

※最新の動作環境は、弊社ホームページ(http://www.logitec.co.jp/)でご確認ください。 ※一部に正常に印刷できないプリンタがあります。

この装置は、情報処理装置等電波障害自主規制協議会(VCCI)の基準に基づくクラスB情報技術装置です。この装置は、家庭環境で使用することを目的としていますが、この装置がラジオやテレビジョン受信機に近接して使用されると、受信障害を引き起こすことがあります。 取扱説明書に従って正しい取り扱いをして下さい。

#### LAN-PS/P1 規格▪ IEEE802.3u (100BASE-TX) /IEEE802.3 (10BASE-T) IEEE1284 (Compatible) アクセス速度(理論値) 100Mbps/10Mbps ネットワークインターフェイス <sup>.</sup> RJ-45 インターフェイス・ プリンタインターフェイス・ :アンフェノール36ピンオス (セントロニクス準拠) EMI規格 VCCI class B 電源仕様 • AC100V±10% (50/60Hz) 消費電力 (定格) • 19W PC/AT互換機(DOS/V), NEC PC98-NXシリーズでTCP/IP 対応機種 • プロトコルによるネットワーク通信が可能な機種(自作機を除く) 対応OS • Windows XP (SP1以降) / Windows 2000 (SP4以降) / Windows Me/Windows 98 Second Edition • 対応プリンタ・ パラレル(セントロニクス仕様)タイプのプリンタポートを持つ プリンタ 対応プロトコル・ 設定用 • : IPX/SPXまたはTCP/IP 印刷用。 : TCP/IP 対応印刷方式 • プリントモニタ印刷(TCP/IP),LPR 環境条件 • 動作時:温度0℃~45℃/湿度0%~70%(結露なきこと) 保管時:温度-5℃~55℃/湿度10%~80%(結露なきこと) 外形寸法(W×D×H) •56mm(幅)×52mm(奥行き)×22mm(高さ) 質量▪ 約50g(付属品含まず)

※最新の動作環境は、弊社ホームページ(http://www.logitec.co.jp/)でご確認ください。 ※一部に正常に印刷できないプリンタがあります。

この装置は、情報処理装置等電波障害自主規制協議会(VCCI)の基準に基づくクラスB情報技術装置です。この装置は、家庭環境で使用することを目的としていますが、この装置がラジオやテレビジョン受信機に近接して使用されると、受信障害を引き起こすことがあります。 取扱説明書に従って正しい取り扱いをして下さい。